## Présentation de DELEG CE Procédure qui permet au chef d'établissement de donner les droits aux utilisateurs

1. Le chef d'établissement doit se connecter au portail ARENA à l'adresse suivante : http://portail.agriates.ac-lyon.fr/arena

2. Il aura accès à différents modules dans la partie de gauche de l'écran.

Cliquer sur Gestion des délégations et cliquer sur : Accès dans la partie de droite de l'écran.

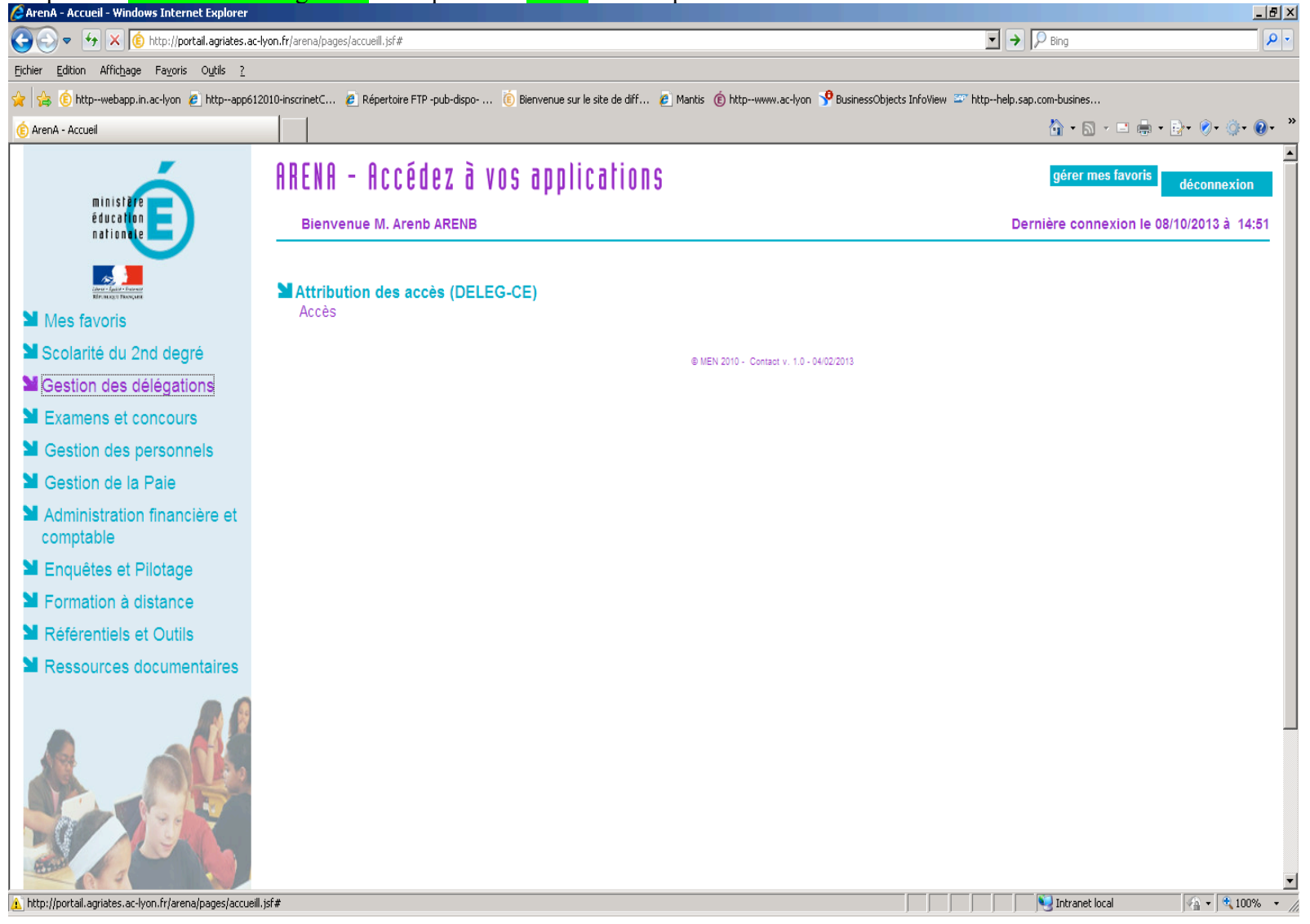

## Sur l'écran suivant : - Se positionner sur Délégation par ressource dans la partie de gauche

- Puis cliquer sur la ligne Examens et concours : Gestion de l'EPS aux examens (EPSNET)

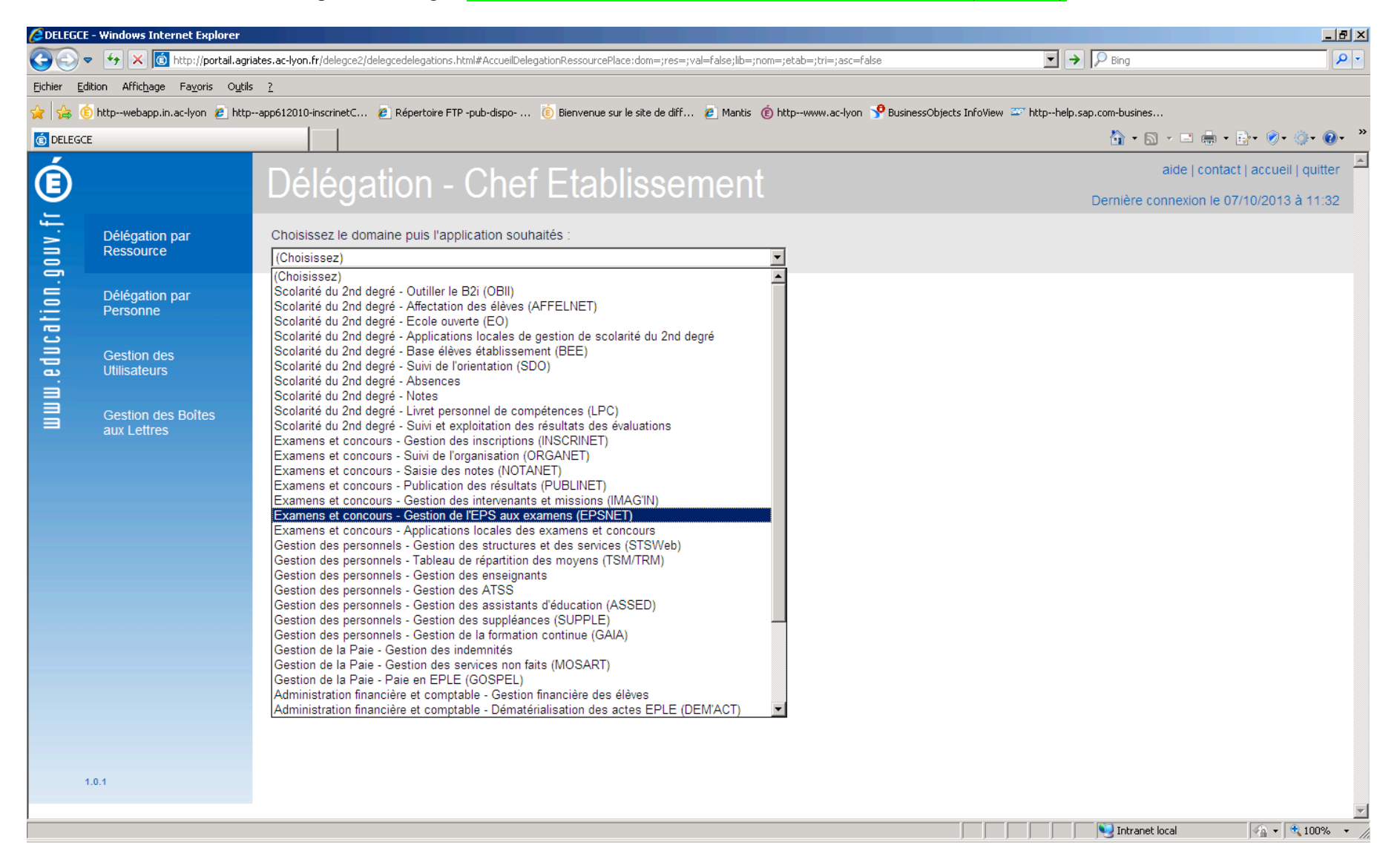

Dans le second menu déroulant qui s'ouvre aller choisir Gestion des candidats ou Validation du chef d'établissement, puis cliquer sur Afficher.

| 🕘 DELEGO                      | EE - Mozilla Firefox                                   |                                                                                                    |                                                                           | ×                                        |
|-------------------------------|--------------------------------------------------------|----------------------------------------------------------------------------------------------------|---------------------------------------------------------------------------|------------------------------------------|
| Eichier É                     | Éditio <u>n A</u> ffichage <u>H</u> istorique <u>M</u> | arque-pages <u>Q</u> utils <u>?</u>                                                                             |                                                                           |                                          |
| DELEG                         |                                                        |                                                                                                    |                                                                           |                                          |
| • •                           | v v portail.agriates.ac-ly                             | on.hr/delegce2/delegcedelegations.html#AccueilDelegationRessourcePlace:dom=Examens et concours - Gestion de l'E | PS aux examens (EPSNET 😭 🗸 C                                              | 🔎 🕈 🍿 🤍 🕈 🏸 N/A                          |
| Eusine                        | ssObjects Info 🔤 httphelp.sap                          | com-b 🔛 Importe depuis Intern                                                                                   |                                                                           |                                          |
| E                             |                                                        | Délégation - Chef Etablissement                                                                                 |                                                                           | aide   contact   accueil   quitter       |
| $\mathbf{\underline{\nabla}}$ |                                                        |                                                                                                    |                                                                           | Dernière connexion le 08/10/2013 à 15:12 |
| ۷.f                           | Délégation par                                         | Choisissez le domaine puis l'application souhaités :                                                            |                                                                           |                                          |
| 10                            | Ressource                                              | Examens et concours - Gestion de l'EPS aux examens (EPSNET)                                                     | Validation du chef établissement  afficher                                |                                          |
| ation.(                       | Délégation par<br>Personne                             |                                                                                                    | (Choisissez)<br>Validation du chef établissement<br>Gestion des candidats |                                          |
| u.educ                        | Gestion des<br>Utilisateurs                            |                                                                                                    |                                                                           |                                          |
|                               | Gestion des Boîtes<br>aux Lettres                      |                                                                                                    |                                                                           |                                          |
|                               |                                                        |                                                                                                    |                                                                           |                                          |
|                               |                                                        |                                                                                                    |                                                                           |                                          |
|                               |                                                        |                                                                                                    |                                                                           |                                          |
|                               |                                                        |                                                                                                    |                                                                           |                                          |
|                               |                                                        |                                                                                                    |                                                                           |                                          |
|                               |                                                        |                                                                                                    |                                                                           |                                          |
|                               |                                                        |                                                                                                    |                                                                           |                                          |
|                               |                                                        |                                                                                                    |                                                                           |                                          |
|                               |                                                        |                                                                                                    |                                                                           |                                          |
|                               |                                                        |                                                                                                    |                                                                           |                                          |
|                               |                                                        |                                                                                                    |                                                                           |                                          |
|                               |                                                        |                                                                                                    |                                                                           |                                          |
|                               |                                                        |                                                                                                    |                                                                           |                                          |
|                               | 1.0.1                                                  |                                                                                                    |                                                                           |                                          |

| tiole Edite. Millione Brance Brance Const. 2<br>Sectors                                                                                                    | 🕘 DELEGCE          | E - Mozilla Firefox                                     |                                           |                                                            |                                             |                                | _ 8 ×                |  |  |
|----------------------------------------------------------------------------------------------------|--------------------|---------------------------------------------------------|-------------------------------------------|------------------------------------------------------------|---------------------------------------------|--------------------------------|----------------------|--|--|
| © protei une extended in teleposite developed relative developed relative developed rela | <u>F</u> ichier Éc | ditio <u>n A</u> ffichage <u>H</u> istorique <u>M</u> a | arque-pages <u>O</u> utils <u>?</u>       |                                                            |                                             |                                |                      |  |  |
| Orgen and a grade as a four this house as lower the second to be server as a concar - Genter de UP3 aux examemes (UP3NL)      Orgen and the second to be second to be server as a concar - Genter de UP3 aux examemes (UP3NL)     Orgen and the second to be second to be server as a concar - Genter de UP3 aux examemes (UP3NL)     Orgen and the second to be second to be server as a concar - Genter de UP3 aux examemes (UP3NL)     Orgen and the second to be second to be server as a concar - Genter de UP3 aux examemes (UP3NL)     Orgen and the second to be second to be second to be server as a concar - Genter de UP3NL     Orgen and the second to be second to be         | 🙆 DELEGCE          | E                                                       | +                                         |                                                            |                                             |                                |                      |  |  |
| Percention of a state a state         | € ⇒                | 😵 🛞 portail.agriates. <b>ac-lyc</b>                     | n.fr/delegce2/delegcedelegations.html#Acc | eilDelegationRessourcePlace:dom=Examens et concours - Gest | on de l'EPS aux examens (EPSNET 🏫 🔻 C 🛛 🚷 🕶 | Google 🔎 🖡 🧌                   | 🖹 🧐 👻 🛹 N/A          |  |  |
| Section of the section of a close solution of the section of the term of the section of the section of the se                                | Rusines:           | sObjects Info 🔤 httphelp.sap                            | .com-b 🦲 Importé depuis Intern            |                                                            |                                             |                                |                      |  |  |
| Celegation par Resource   Celegation are Resource     Celegation are Resource                                                                                                    | ć                  |                                                         | 5/1/ //                                   |                                                            |                                             | aide Loonta                    | ct Laccueil Louitter |  |  |
| Delegation par<br>Resource       Choisisse domaine puis flapplication souhaltés :<br>Examene et concours - Gestion de l'EPS aux examens (EPSNET) 		Validation du chef établissement]                                                                                                    | E                  |                                                         | Délégation - Chet Etablissement           |                                                            |                                             | Demière economies le O         |                      |  |  |
| Dielégation par<br>Ressource       Choissez le domaine puis l'application souhatés:<br>Exomens et concours - Gestion de l'EPS aux examens (EPSNET)                                                                                                    | =                  |                                                         |                                           |                                                            |                                             | Demiere connexion le o         | 8/10/2013/8/10.12    |  |  |
| Network       Examens at concours - Gestion de FEPS aux examens (EPSNET)       ✓ Validation du chef établissement value       ethicker         Délégation par<br>Personne       ** Cestion de IEPS aux examens (EPSNET) - Validation du chef établissement value       ** Cestion de IEPS aux examens (EPSNET) - Validation du chef établissement       **         Gestion des Bobes<br>aux Lettres       **       Cestion de IEPS aux examens (EPSNET) - Validation du chef établissement       **       **       **         Oetégation par<br>Personne       **       Cestion de IEPS aux examens (EPSNET) - Validation du chef établissement       *       *       *       *         Gestion des Bobes<br>aux Lettres       **       Cestion de IEPS aux examens (EPSNET) - Validation du chef établissement       *       *       *       *       *       *       *       *       *       *       *       *       *       *       *       *       *       *       *       *       *       *       *       *       *       *       *       *       *       *       *       *       *       *       *       *       *       *       *       *       *       *       *       *       *       *       *       *       *       *       *       *       *       *       *       *                                                                                                    | N.                 | Délégation par                                          | Choisissez le domaine puis l'ap           | plication souhaités :                                      |                                             |                                |                      |  |  |
| Délégation par<br>Personne       Sestion des<br>Utilisateurs       Sestion de l'EPS aux examens (EPSNET) - Validation du chef établissement         Gestion des<br>Utilisateurs       11 Délégations existent actuellement pour cette ressource.<br>Vous pouvez fittre la liste par : tablissement intro intro in                                                                         | je                 | Ressource                                               | Examens et concours - Gestion             | de l'EPS aux examens (EPSNET)                              | Validation du chef établissement            | <ul> <li>afficher</li> </ul>   |                      |  |  |
| Personne       - Gestion de r Er-S aux examers (EP-SRET) - Validation du Criel etablissement         11 Délégations existent actuellement pour cette ressource.         Vous pouvez filtrer la liste par:       établissement       non       type de personne         Gestion des Bolites aux Lettres       Accès délégation par personne en cliquant sur le nom       titro         Accès délégation par personne en cliquant sur le nom       Erederique       Non Enseignant       27/09/2013       06930441/(UAJ)®       C         Divier       Enseignant       12/10/2012       06930441/(UAJ)®       C       C         Nuéer       Enseignant       12/10/2012       06930441/(UAJ)®       C       C         Nuéer       Enseignant       12/10/2012       06930441/(UAJ)®       C       C         Nuéer       Enseignant       12/10/2012       06930441/(UAJ)®       C       C         Uilen       Enseignant       12/10/2012       06930441/(UAJ)®       C       C         Moter       Enseignant       12/10/2012       06930441/(UAJ)®       C       C         Non Enseignant       12/10/2012       06930441/(UAJ)®       C       C       C       C       C       C       C       C       C       C       C       C       C       C       <                                                                                                    |                    | Délégation par                                          |                                           |                                                            |                                             |                                |                      |  |  |
| Openation des<br>Utilisateurs       11 Délégations existent actuellement pour cette ressource.                                                                                                    | Ξ.                 | Personne                                                | - Gestion de l'EPS a                      | ix examens (EPSNET) - Validation                           | du cher etablissement                       |                                |                      |  |  |
| Cleanning       Yous pouvez filtrer la liste par:       établissement nom type de personne         Gestion des Boiles aux Lettres       Actes délégation par personne en cliquant sur le nom       type ▲ ▼       délégué le ▲ ▼       périmètre         Imm ▲ ▼       type ▲ ▼       Gélégué le ▲ ▼       périmètre       Périmétre       Périmétre         Imm ▲ ▼       type ▲ ▼       Gélégué le ▲ ▼       périmétre       Périmétre       Périmétre         Imm ▲ ▼       type ▲ ▼       Gélégué le ▲ ▼       périmétre       Périmétre       Périmétre                                                                                                    | 10                 | Gestion des<br>Utilisateurs                             | 11 Délégations existent actuelle          | ment pour cette ressource.                                 |                                             |                                |                      |  |  |
| Performance       Tous       Tous       Inter         Acbe délégation par personne en cliquant sur le nom       Acbe délégation par personne en cliquant sur le nom                                                                                                    | ed                 |                                                         | Vous pouvez filtrer la liste par :        | établissement nom                                          | type de personne                            |                                |                      |  |  |
| Cestion des Boites       Accès délégation par personne en cliquant sur le nom         Imm * T       type & T       délégué le & T       périmètre         Imm * T       type & T       délégué le & T       périmètre         Imm * T       type & T       délégué le & T       périmètre         Imm * T       type & T       délégué le & T       périmètre         Imm * T       type & T       délégué le & T       périmètre         Imm * T       type & T       délégué le & T       périmètre         Imm * T       type & T       délégué le & T       périmètre         Imm * T       tre délégué le & T       périmètre       périmètre         Imm * T       tre délégué le & T       périmètre       périmètre         Imm * T       tre délégué le & T       périmètre       périmètre         Imm * T       tre délégué le & T       périmètre       périmètre         Imm * T       tre délégué le & T       périmètre       périmètre         Imm * T       tre délégué le & T       périmètre       périmètre         Imm * T       tre délégué le & T       périmètre       périmètre         Imm * T       tre délégué le & T       périmètre       périmètre         Imm * T       tre seignant <th>Ē</th> <td></td> <td></td> <td>(Tous)</td> <td>(Tous) 🗾 filtrer</td> <td></td> <td></td>                                                                                                    | Ē                  |                                                         |                                           | (Tous)                                                     | (Tous) 🗾 filtrer                            |                                |                      |  |  |
| No. Cellos         Image: No. Image: No. Ima                                 |                    | Gestion des Boîtes                                      | Accès délégation par personne en c        | iquant sur le nom                                          |                                             |                                |                      |  |  |
| Indit         Kype X *         Deligible Z *         permittee           Frederique         Non Enseignant         27/09/2013         0693044J(UAJ)         Image: Comparison of the second of the second of the sec                                                                                                    |                    | aux Leures                                              | nom -                                     | turo 4 ₹                                                   | déléqué lo 🖌 🖛                              | párimàtro                      |                      |  |  |
| Frederique         Non Enseignant         27/09/2013         0693044/(UAJ)         Image: Construction of Construction of Construct                                                           |                    |                                                         |                                           | type 🔺 🗸                                                   | uelegue le 🔺 🖣                              | penneue                        |                      |  |  |
| Divier       Enseignant       10/10/2012       0691644M(UA))       Image: Stress of the stress of the s                                                                   |                    |                                                         | Frederique                                | Non Enseignant                                             | 27/09/2013                                  | 0693044J(UAJ)                  | 8                    |  |  |
| Sylvie         Enseignant         12/10/2012         0693044.J(UAJ)®         ©           ICK. Jean-michel         Enseignant         12/10/2012         0693044.J(UAJ)®         ©           Iwier         Enseignant         12/10/2012         0693044.J(UAJ)®         ©           Ullen         Enseignant         12/10/2012         0693044.J(UAJ)®         ©           ullen         Enseignant         30/05/2013         0691644M(UAJ)®         ©           Sylvie         Enseignant         13/11/2012         0693044.J(UAJ)®         ©           Sylvie         Enseignant         13/11/2012         0693044.J(UAJ)®         ©           Sylvie         Enseignant         12/10/2012         0693044.J(UAJ)®         ©           Sylvie         Enseignant         10/10/2012         0693044.J(UAJ)®         ©           sccal         Enseignant         10/10/2012         0693044.J(UAJ)®         ©           atricia         Enseignant         12/10/2012         0693044.J(UAJ)®         ©           sphanile         Enseignant         12/10/2012         0693044.J(UAJ)®         ©                                                                                                    |                    |                                                         | <u>Dlivier</u>                            | Enseignant                                                 | 10/10/2012                                  | 0691644M(UAJ)<br>0693857T(UAA) | 8                    |  |  |
| ICK. Jean-michel       Enseignant       12/10/2012       0693044J(UAJ)       Image: Comparison of the section of the section of the se                                                                   |                    |                                                         | Sylvie                                    | Enseignant                                                 | 12/10/2012                                  | 0693044J(UAJ)                  |                      |  |  |
| Non Enseignant         12/10/2012         0693044J(UAJ)         Image: Comparison of the seignant         12/10/2012         0693044J(UAJ)         Image: Comparison of the seignant         Image: Comparison of the seignant         12/10/2012         0693044J(UAJ)         Image: Comparison of the seignant         Image: Comparison of the seignant         13/11/2012         0693044J(UAJ)         Image: Comparison of the seignant         Image: Comparison of the seignant         13/11/2012         0693044J(UAJ)         Image: Comparison of the seignant         Image: Comparison of the seignant         12/10/2012         0693044J(UAJ)         Image: Comparison of the seignant         Image: Comparison of the seignant         Image                                                                                                    |                    |                                                         | ICK lean-miche                            | Enseignant                                                 | 12/10/2012                                  | 0693044 ((14.1))               |                      |  |  |
| Imer       Enseignant       12/10/2012       0693044J(UAJ)       V         ullen       Enseignant       30/05/2013       0691644M(UAJ)       V         Jde       Non Enseignant       13/11/2012       0691644M(UAJ)       V         Sylvie       Enseignant       12/10/2012       0693044J(UAJ)       V         scal       Enseignant       12/10/2012       0691644M(UAJ)       V         atricia       Enseignant       12/10/2012       0691644M(UAJ)       V         ephanie       Enseignant       12/10/2012       0691644M(UAJ)       V                                                                                                    |                    |                                                         | sort, acaremiene                          |                                                            | 12/10/2012                                  |                                |                      |  |  |
| ulienEnseignant30/05/20130691644M(UAJ)•SoudeNon Enseignant13/11/20120691644M(UAJ)•SoSylvieEnseignant12/10/20120693044J(UAJ)•SoscalEnseignant10/10/20120691644M(UAJ)•SoatriciaEnseignant12/10/20120693044J(UAJ)•SoephanieEnseignant15/05/20130691644M(UAJ)•So                                                                                                    |                    |                                                         | <u>)livier</u>                            | Enseignant                                                 | 12/10/2012                                  | 0693044J(UAJ)@                 | <b></b>              |  |  |
| Ide       Non Enseignant       13/11/2012       0691644M(UAJ)       Image: Comparison of Comparison of                                                                    |                    |                                                         | lulien                                    | Enseignant                                                 | 30/05/2013                                  | 0691644M(UAJ)0                 | 8                    |  |  |
| Sylvie         Enseignant         12/10/2012         0693044J(UAJ)         Solvie           sscal         Enseignant         10/10/2012         0691644M(UAJ)         Solvie           atricia         Enseignant         12/10/2012         0693044J(UAJ)         Solvie           ephanie         Enseignant         12/10/2012         0693044J(UAJ)         Solvie         Image: Solvie         Image: Solvie <td< td=""><th></th><td></td><td>ude</td><td>Non Enseignant</td><td>13/11/2012</td><td>0691644M(UAJ)0</td><td>8</td></td<>                                                                                                    |                    |                                                         | ude                                       | Non Enseignant                                             | 13/11/2012                                  | 0691644M(UAJ)0                 | 8                    |  |  |
| ascal       Enseignant       10/10/2012       0691644M(UAJ)       Image: Colored activity         atricia       Enseignant       12/10/2012       0693044J(UAJ)       Image: Colored activity       Image: Colored activity                                                                                                    |                    |                                                         | Sylvie                                    | Enseignant                                                 | 12/10/2012                                  | 0693044J(UAJ)                  | 8                    |  |  |
| atricia         Enseignant         15/05/2012         0693044J(UAJ)         Solution         Solution                                                                                                    |                    |                                                         | ascal                                     | Enseignant                                                 | 10/10/2012                                  | 0691644M(UAJ)0                 |                      |  |  |
| aufricia     Enseignant     12/10/2012     0693044J(UAJ)     V       ephanie     Enseignant     15/05/2013     0691644M(UAJ)     V                                                                                                    |                    |                                                         |                                           | Enseignant                                                 | 10/10/2012                                  | 0001044/((0.0)2                |                      |  |  |
| Enseignant 15/05/2013 0691644M(UAJ) • 😵 🚽                                                                                                    |                    |                                                         | atricia                                   | Enseignant                                                 | 12/10/2012                                  | U693U44J(UAJ)                  | <u> </u>             |  |  |
|                                                                                                    |                    |                                                         | rephanie                                  | Enseignant                                                 | 15/05/2013                                  | 0691644M(UAJ)0                 | <b>S</b>             |  |  |
| 1.0.1                                                                                                    | 1                  | 1.0.1                                                   |                                           |                                                            |                                             |                                |                      |  |  |

La liste des personnes ayant cette délégation apparaît alors. Pour rajouter une personne, cliquer sur le petit <mark>+</mark> en haut à droite dans le bandeau bleu.

Un écran de recherche sur le nom apparaît. Si on ne tape rien et que l'on clique sur CHERCHER tous les personnels de l'établissement apparaissent. Cocher la personne que l'on veut et penser à valider en bas.

| DELEGCE    | E - Mozilla Firefox                            |                                                                                                    |                                                                                                    |                                                        |                   |                                         | _ 8 ×  |
|------------|------------------------------------------------|----------------------------------------------------------------------------------------------------|----------------------------------------------------------------------------------------------------|--------------------------------------------------------|-------------------|-----------------------------------------|--------|
| Eichier Eo | ditio <u>n A</u> ffichage <u>H</u> istorique ( | Marque-pages Outils ?                                                                                                    |                                                                                                    |                                                        |                   |                                         |        |
| DELEGCE    | E                                              | +                                                                                                    |                                                                                                    |                                                        |                   |                                         |        |
| <b>*</b> > | 😵  🛞 portail.agriates.ac-l                     | yon.fr/delegce2/delegcedelegatio                                                                                                    | ons.html#AccueilDelegationRessourcePlace:dom=Examens et co                                                                                                    | ncours - Gestion de l'EPS aux examens (EPSNET) 🏫 🔻 C 🛛 | 🕆 Google 🖉 🖡      | 🏫 🍅 🔻                                   | 🛹 N/A  |
| 🔀 Busines  | sObjects Info 🔤 httphelp.sa                    | ap.com-b 🦲 Importé depuis I                                                                                                    | Intern                                                                                                    |                                                        |                   |                                         |        |
| gouv.fr    | Délégation par<br>Ressource                    | Choisissez le domaine puis l'application souhaités :           Examens et concours - Gestion de l'EPS aux examens (EPSNET)         Validation du chef établissement         afficher |                                                                                                    |                                                        |                   |                                         | 0.12   |
| tion.      | Délégation par<br>Personne                     | Gestion de l'EPS aux examens (EPSNET) - Validation du chef établissement                                                                                                    |                                                                                                    |                                                        |                   | Ê                                       |        |
| u.educa    | Gestion des<br>Utilisateurs                    | 12 Délégations exis<br>Vous pouvez filtrer                                                                                                    | Ajout d'une delegation pour retablissement [0010212A(UAJ)]         gations exis         Ressource : Gestion de l'EPS aux examens (EPSNET) - Validation du chef         puvez filtrer         établissement |                                                        |                   |                                         |        |
|            |                                                | Accès délégation par p                                                                                                    | nom type de per                                                                                                    | rsonne (Tous) Chercher                                 |                   |                                         |        |
|            |                                                | nom <b>▲ ▼</b>                                                                                                    | 22 Personnes co                                                                                                    | rrespondent a la recherche.                            | périmètre         | Ð                                       |        |
|            |                                                | BANNET, Nathalie                                                                                                    | nom 🛦 🗸                                                                                                    | type 🔺 🗸                                               | 0010212A(UAJ)     | • • • • • • • • • • • • • • • • • • • • |        |
|            |                                                | DUDRAGNE, Fre                                                                                                    | ASIE, Chanay                                                                                                    | Non Enseignant                                         | 0693044J(UAJ)     |                                         |        |
|            |                                                |                                                                                                    | BLACHON, Sebastien                                                                                                    | Enseignant                                             | 0691644M(UAJ)0    |                                         |        |
|            |                                                | DUMOULIN, Olivie                                                                                                    | BORDES, Guilhem                                                                                                    | Enseignant                                             | 0693857T(UAA)     | <b>W</b>                                |        |
|            |                                                | GODINEAU, Sylvi                                                                                                    | BUFFET, Francoise                                                                                                    | Enseignant                                             | 0693044J(UAJ)0    |                                         |        |
|            |                                                |                                                                                                    | CONVERS, Nicolas-pierre                                                                                                    | Enseignant                                             | 00000447/10.150   |                                         |        |
|            |                                                | GUETGHELUCK,                                                                                                    |                                                                                                    | Enseignant                                             | 08930443(0A3)     |                                         |        |
|            |                                                | HERGOTT, Olivie                                                                                                    |                                                                                                    | Enseignant                                             | 0693044J(UAJ)     | - C3                                    |        |
|            |                                                |                                                                                                    |                                                                                                    | Enseignant                                             | 0691644M(UA D0    |                                         |        |
|            |                                                |                                                                                                    |                                                                                                    | Enseignant                                             | 0001044M(070)0    |                                         |        |
|            |                                                | LENOIR, Claude                                                                                                    |                                                                                                    | Enseignant                                             | 0691644M(UAJ)     | - <b>63</b>                             |        |
|            |                                                | LINOSSIER, SVIVI                                                                                                    |                                                                                                    | Enseignant                                             | 0693044J(UAJ)     | 8                                       |        |
|            |                                                |                                                                                                    | LAURENCE. Marie-Iorraine                                                                                                    | Enseignant                                             |                   |                                         |        |
|            |                                                | RENAULT, Pasca                                                                                                    | LE-CARFF, Cecile                                                                                                    | Enseignant                                             | 0691644M(UAJ)     | <b>W</b>                                |        |
|            |                                                | VERGEAT Patric                                                                                                    | LORMAND, Beatrice                                                                                                    | Enseignant                                             | ΠΕΡΒΟΛΑ Ι/ΠΑ Ν.Ο. |                                         | -      |
| 1.0.1      |                                                |                                                                                                    | <-                                                                                                    | <•1• <u>2</u> • <u>&gt;&gt;</u>                        |                   |                                         |        |
| •          |                                                |                                                                                                    | vali                                                                                                    | der annuler                                            |                   |                                         | •<br>• |

On peut aussi déléguer les droits sur une personne directement.

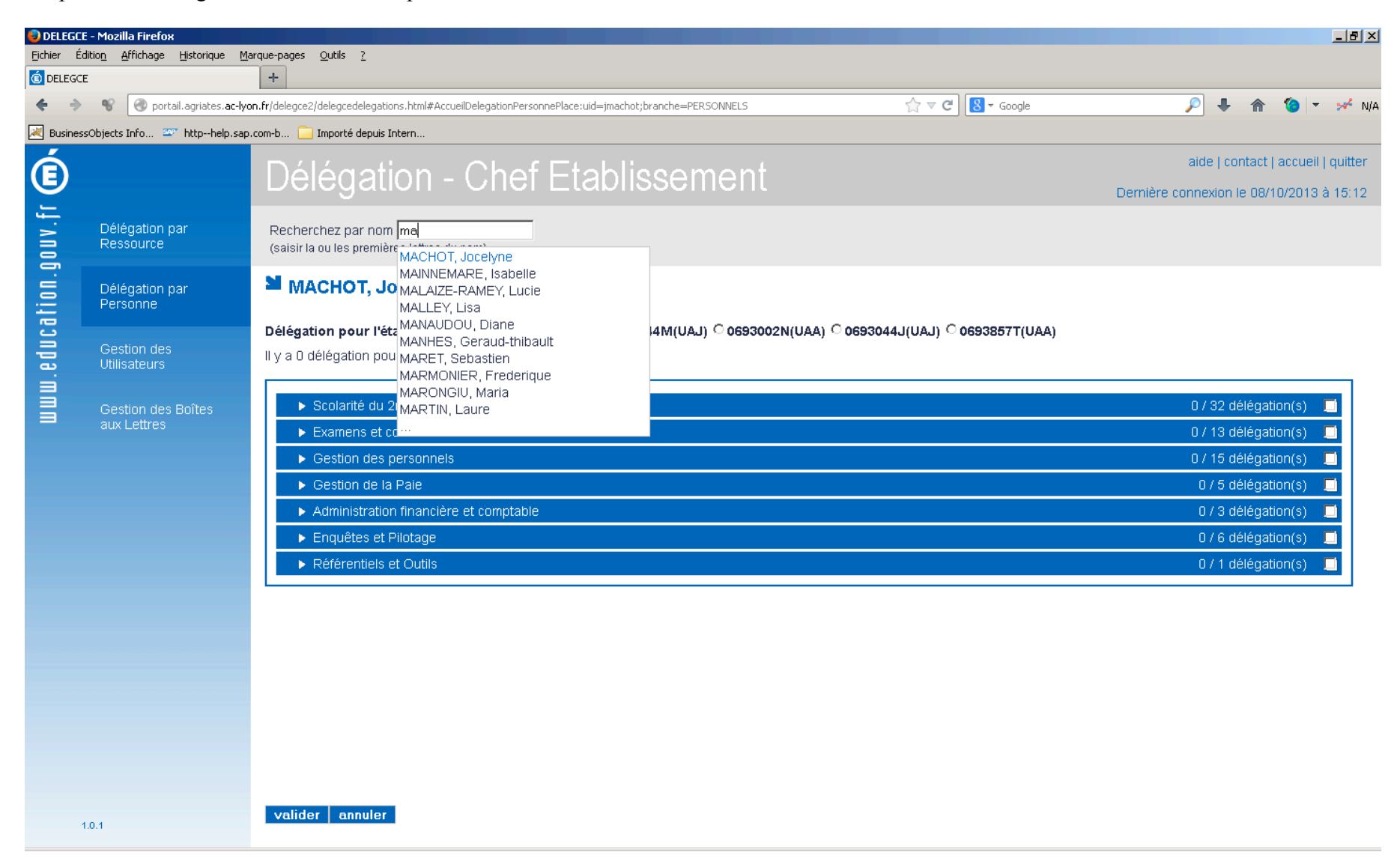

Une fois la personne trouvée, cliquer sur Examens et concours/gestion de l'EPS aux examens (EPSNET) Aller sur validation du chef d'établissement et/ou gestion des candidats et cocher les lignes choisies.

Valider en bas de l'écran.

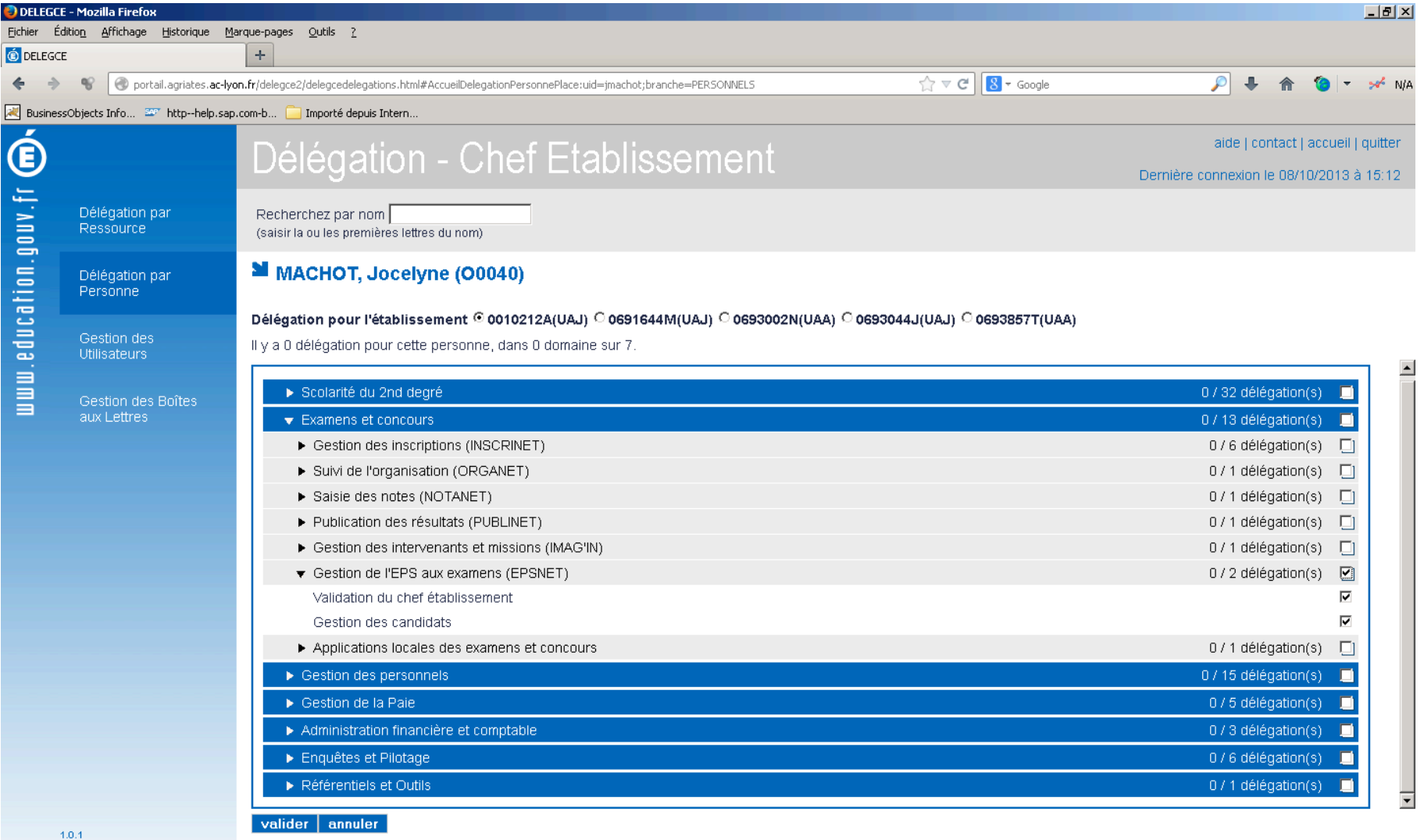